# STUDIJ POSLOVNA INFORMATIKA

OVJERA ZIMSKOG (I, III, V) SEMESTRA

akademska 2017./2018.god.

Ovjeru zimskog semestra možete obaviti i od kuće, u skladu s procedurom opisanom u nastavku.

Potrebno je popuniti semestralni list u PDF formatu, i u njemu odabrati **odslušane** predmete iz semestra koji se ovjerava.

Nakon popunjavanja dokument treba potpisati i poslati mailom, zajedno s dokazima o uplati školarine. Detaljna uputstva su data u nastavku.

# NAPOMENE

1. Kodbilokakvihuplataobaveznonauplatnicinavestii brojindeksa uzimeiprezime.

2. Molimo da u svimrubrikamakoristitedijakritičkeznakove(č, ć, š, đ, ž)tamogdje je to potrebno.

#### PREDUSLOVI

1. Dostaviti indeks u studentsku službu najkasnije **do 15.01.2018.** godine u 12:00 sati. Bez indeksa dostavljenog u službu procedura ovjere semestra na ovaj način neće biti moguća. Indeks se ne mora dostaviti lično - može se i poslati po nekome, poštom i slično.

2. Redovni i redovni samofinansirajući studenti moraju prikupiti **potpise** od predmetnih profesora prije nego predaju indeks u studentsku službu. DL studenti ne prikupljaju potpise.

3. Instalirati besplatni PDF čitač **Foxit PDFReader** (<u>https://www.foxitsoftware.com/pdf-reader/</u>). Od ponuđenih alata instalirati samo PDF Reader – ostali nisu potrebni. Ne koristiti druge PDF čitače u ovu svrhu!

### POTREBNI DOKUMENTI

1. **Semestralni list** za odgovarajući semestar u PDF formatu, koji se nalazi na stranici <u>http://www.efmo.ba/CStudiji/Ciklusi/4</u>, u dnu stranice.

2. Bankovna uplatnica ili drugi validni dokaz o uplati rate školarine na žiro račun Univerziteta

br. 161000000291108 (Raiffeisen banka d.d.).

# POPUNJAVANJE SEMESTRALNOG LISTA

Semestralni list se popunjava u Foxitovom PDF čitaču. Unutar obrasca je omogućena djelimična validacija unesenog sadržaja. Bićete upozoreni ako neka rubrika nije popunjena, ili nije popunjena ispravno. Konačnu provjeru ispravnosti unesenih podataka vrši studentska služba.

#### **UPOZORENJA**

1. Ne otvarati PDF dokument u web pretraživaču - tako se neće moći sačuvati uneseni sadržaj.

2. Molimo da ne koristite druge aplikacije za čitanje PDF dokumenata osim Foxit PDFReader-a, jer dolazi do gubitka podataka (naročito kod Adobe AcrobatReadera). Obrasci koji nisu popunjeni u Foxit Readeru neće biti prihvaćeni.

3. Preporučuje se popuniti obrasce na desktop ili laptop računaru.

4. Obrazac bez popunjenih svih rubrika, i fotografije uplatnica koje budu sadržavale elemente izvan sadržaja uplatnice biće vraćeni studentu.

5. Uplate će se provjeravati na bankovnim izvodima i upoređivati s dostavljenim dokazima o uplati.

6. Indeks mora biti dostavljen u studentsku službu najkasnije do 15.01.2018. godine u 12:00 sati.

7. Na semestralnom listu treba popuniti samo otvorene rubrike - pojedine su već popunjene.

### PROCEDURA

Primjer popunjavanja obrasca i dodavanja potpisa prikazan je u video-uputstvu na<u>https://youtu.be/iCwLW3SGgMY</u>. Napomena: Snimak se odnosi na obrasce FIT-a, ali je princip popunjavanja i potpisivanja obrasca isti. 1. Preuzeti semestralni list za odgovarajući semestar u PDF formatu, i snimiti ga na lokalni disk.

2. Otvoriti semestralni list u Foxitovom PDF čitaču (ne u web pretraživaču!) i popuniti sve predviđene rubrike.

3. Nakon što su sve rubrike popunjene, sačuvati promjene u dokumentu. Ako su popunjene sve rubrike, dobićete poruku "Obrazac je popunjen. Sada potpiši dokument prema uputama uz potpis studenta". U suprotnom, dobijate poruku da određena rubrika nije popunjena, pa postupite dalje prema tim uputama.

4. Dodati vlastoručni potpis u rubriku za potpis korištenjem opcije PDF Sign.Upute za dodavanje potpisa date su u dnu obrasca i u snimljenom video-uputstvu.

5. Sačuvati dokument pod ključnim riječima za ovjeru odgovarajućeg semestra (imenom, prezimenom i brojem indeksa) npr. "**Ovjera prvog/trećeg/petog semestra, Emir Slanjankić, BB170626.pdf**".

6. Fotografisati uplatnicu, ukloniti sav nepotreban sadržaj izvan uplatnice na slici i spremiti je kao PDF dokument, koji ćete imenovati ključnim riječima (imenom, prezimenom i brojem indeksa), npr. "**Druga rata školarine, Emir Slanjankić, BB170626.pdf**". Kod elektronskog plaćanja treba samo preimenovati dokument koji šalje banka i kojim se dokazuje izvršena uplata (obično je u PDF formatu).

7. Poslati popunjen semestralni list i uplatnicu/potvrdu o elektronskom plaćanju u PDF formatu e-mailom na **zuhra.muratovic@unmo.ba**. Dodati oba dokumenta kao pojedinačne priloge (attachment). U naslovumaila (subject) navestiime, prezimeiopisporuke, npr. "Emir Slanjankić, BB170626: Ovjeratrećegsemestra". U sadržajumaila ne upisivatiništa.

# KADA JE PROCEDURA OVJERE SEMESTRA DOVRŠENA?

Stanjeovjeresemestra može se provjeritina DLWMS-u, u sekciji "Uspjeh", stavka "Ovjerenisemestar". Po prijemue-mailai PDF dokumenatastudentskaslužbaćeizvršitikonačnuprovjeruunosa. Ispravnopopunjensemestralni list bićeodštampan, obrađeniodložen u dosjestudenta, aovjerasemestraprovedenaistovremenoi u indeksui DLWMS-u. U slučajunepotpunihilipogrešnopopunjenihobrazaca student dobijaporukuna e-mail da trebadovršitiiliispravitiunos, iponovoposlatidokumentenanavedeni e-mail kako je opisano.

# PREUZIMANJE INDEKSA

Nakonštoste se na DLWMS-u uvjerili da je semestarovjeren, možetepreuzetiindeks u studentskojslužbi, nauobičajennačin.

# DOSTAVLJANJE UPLATNICA

Originaleuplatnicanaimeplaćene rate školarinemožetedostavitiinaknadno, kodprvogsljedećegdolaska u studentskuslužbu. Doktrajeovjerasemestra, dovoljno je poslatifotografijuuplatnicepremaovomuputstvu. Takođe,možeteposlatiuplatniceponekome – nijenužno da to uraditelično. Ovo se ne odnosi na potvrde o elektronskim uplatama koje se dostavljaju e-mailom.